# Grade Alerts in Home Access Center

49

4 Steps <u>View most recent version on Tango.us</u>

Created by

Monica Hernandez

Creation Date April 12, 2023 Last Updated April 12, 2023

Created with Tango

### STEP 1

# Go to homeaccess.hebisd.edu

#### STEP 2

## **Click on Home**

|                                                                                                    |                                   | Home                                          | Attend            | dance                                              | Classes                                                                                                    | Grade                 | s Re                  | gistration                           |                                |                                             |                  |
|----------------------------------------------------------------------------------------------------|-----------------------------------|-----------------------------------------------|-------------------|----------------------------------------------------|----------------------------------------------------------------------------------------------------|-----------------------|-----------------------|--------------------------------------|--------------------------------|---------------------------------------------|------------------|
| Week View Schoo                                                                                                    | ol Links                          |                                               |                   |                                                    |                                                                                                    |                       |                       |                                      |                                |                                             |                  |
| Today's News                                                                                                    |                                   |                                               |                   |                                                    |                                                                                                    |                       |                       |                                      |                                |                                             |                  |
|                                                                                                    |                                   |                                               |                   |                                                    |                                                                                                    |                       |                       |                                      |                                |                                             |                  |
| There is no currer                                                                                                    | nt news.                          |                                               |                   |                                                    |                                                                                                    |                       |                       |                                      |                                |                                             |                  |
| There is no currer                                                                                                    | nt news.                          |                                               |                   |                                                    |                                                                                                    |                       |                       |                                      |                                |                                             |                  |
| There is no currer                                                                                                    | nt news.<br>y April 10,           | 2023 - Fri                                    | iday Ap           | oril 14, 20                                        | )23                                                                                                    |                       |                       | Tod                                  | ay Vie                         | w Full Scl                                  | hedule           |
| There is no currer<br>Monda<br>Class                                                                                          | y April 10,<br>Current<br>Average | 2023 - Fri<br><u>Monday</u><br><u>04/10</u>   | iday Ap<br>Day: M | ril 14, 20<br><u>Tuesda</u><br><u>04/11</u>        | )23<br>) <u>y</u><br>Day: T                                                                                            | <u>Wedne</u><br>04/12 | <u>sday</u><br>Day: W | Tod<br><u>Thurso</u><br>04/13        | ay Vie<br><u>day</u><br>Day: R | w Full Sci<br><u>Friday</u><br><u>04/14</u> | hedule<br>Day: F |
| There is no currer<br>Monday<br>Class<br><u>Biology 9B</u><br><u>AdvAc</u><br>(SCP0912 - 1) Per: 1                            | y April 10,<br>Current<br>Average | 2023 - Fri<br><u>Monday</u><br><u>04/10</u> [ | iday Ap<br>Day: M | ril 14, 20<br><u>Tuesda</u><br>04/11<br>goal grade | 023<br>90/100                                                                                                    | <u>Wedne</u><br>04/12 | <u>sday</u><br>Day: W | Tod<br><u>Thurse</u><br>04/13        | ay Vie<br><u>day</u><br>Day: R | w Full Scl<br>Friday<br>04/14               | bedule<br>Day: F |
| There is no currer<br>Monday<br>Class<br><u>Biology 9B</u><br><u>AdvAc</u><br>(SCP0912 - 1) Per: 1<br><u>Brillante, Robin</u> | y April 10,<br>Current<br>Average | 2023 - Fri<br><u>Monday</u><br>04/10          | iday Ap<br>Day: M | ril 14, 20<br><u>Tuesda</u><br>04/11<br>goal grade | <b>)23</b><br><b>)</b><br><b>)</b><br><b>)</b><br><b>)</b><br><b>)</b><br><b>)</b><br><b>)</b><br><b>)</b><br><b>)</b> | <u>Wedne</u><br>04/12 | <u>sday</u><br>Day: W | Tod<br><u>Thurso</u><br><u>04/13</u> | ay Vie<br><u>day</u><br>Day: R | w Full Scl<br><u>Friday</u><br><u>04/14</u> | hedule<br>Day: F |

Created with Tango

## STEP 3

# Click on My Alerts

|                                                                                                    |                                    |                                            |                                |                                                    |                                        |                             |                        |                                 | Ē                               | My Alerts<br>My Account             | Logout           |
|----------------------------------------------------------------------------------------------------|------------------------------------|--------------------------------------------|--------------------------------|----------------------------------------------------|----------------------------------------|-----------------------------|------------------------|---------------------------------|---------------------------------|-------------------------------------|------------------|
|                                                                                                    |                                    | Home                                       | Attend                         | Jance                                              | Classes                                | (A <sup>+</sup> )<br>Grades | Re                     | gistration                      |                                 |                                     |                  |
| Veek View Scho                                                                                         | ol Links                           |                                            |                                |                                                    |                                        |                             |                        |                                 |                                 |                                     |                  |
| Today's News                                                                                           |                                    |                                            |                                |                                                    |                                        |                             |                        |                                 |                                 |                                     |                  |
|                                                                                                    |                                    |                                            |                                |                                                    |                                        |                             |                        |                                 |                                 |                                     |                  |
| There is no curre                                                                                      | ent news.                          |                                            |                                |                                                    |                                        |                             |                        |                                 |                                 |                                     |                  |
| There is no curre                                                                                      | ay April 10,                       | 2023 - Fi                                  | riday Ap                       | ril 14, 20                                         | 023                                    |                             |                        | Toda                            | ay Vie                          | w Full Sci                          | hedule           |
| There is no curre                                                                                      | ay April 10,<br>Current<br>Average | 2023 - Fi<br><u>Monday</u><br><u>04/10</u> | riday Ap<br><u>y</u><br>Day: M | ril 14, 20<br><u>Tuesda</u><br><u>04/11</u>        | 023<br>1 <u>y</u><br>Day: T            | <u>Wednes</u><br>04/12      | s <u>day</u><br>Day: W | Toda<br><u> Thursc</u><br>04/13 | ay Vie<br><u>lay</u><br>Day: R  | w Full Sc<br><u>Friday</u><br>04/14 | hedule<br>Day: F |
| There is no curre<br>Monda<br>Class<br>Biology 9B<br>AdvAc<br>(SCP0912 - 1) Per: 1<br>Brillante, Robin | ay April 10,<br>Current<br>Average | 2023 - Fi<br><u>Monday</u><br>04/10        | riday Ap<br><u>y</u><br>Day: M | ril 14, 20<br><u>Tuesda</u><br>04/11<br>goal grade | 023<br><u>Ay</u><br>Day: T<br>2 90/100 | <u>Wednes</u><br>04/12      | <u>:day</u><br>Day: W  | Toda<br>Thursc<br>04/13         | ay Vie<br>l <u>ay</u><br>Day: R | w Full Sc<br><u>Friday</u><br>04/14 | hedule<br>Day: F |

## STEP 4

# <u>Type "70"</u>

| Hurst-Euless-Bedford ISD |       |             |                       |                   |                                           |              |    | Logout       |
|--------------------------|-------|-------------|-----------------------|-------------------|-------------------------------------------|--------------|----|--------------|
|                          |       |             |                       |                   |                                           |              | -  |              |
|                          |       | â           | <b>#</b>              |                   | Ø                                         |              |    |              |
|                          | _     | Home        | Attendance            | Classes           | Grades                                    | Registration |    |              |
|                          |       |             |                       |                   |                                           |              |    |              |
| My Alorta                |       |             |                       |                   |                                           |              |    |              |
| Wy Alerts                | _     |             |                       |                   |                                           |              |    |              |
| Alerts for               | Email | Makila Duak |                       |                   |                                           |              |    | _            |
| Course Average           |       | Mobile Push | If my student receive | s a course avera  | ae below 70                               | % or above   | %. |              |
| 5                        |       |             | ,                     |                   | 3° 2° 2° 2° 2° 2° 2° 2° 2° 2° 2° 2° 2° 2° |              |    |              |
|                          |       |             |                       |                   |                                           |              |    |              |
|                          |       |             |                       |                   |                                           |              |    |              |
|                          |       |             |                       |                   |                                           |              |    |              |
|                          |       |             |                       |                   |                                           |              |    |              |
|                          |       |             |                       |                   |                                           |              |    |              |
|                          |       |             |                       |                   |                                           |              |    |              |
| B Home Access Cen        | ter   |             | © 2003 - 2023 P       | owerSchool. All F | Rights Reserved.                          |              | P  | rivacy Polic |
|                          |       |             |                       |                   |                                           |              |    | erms of Us   |

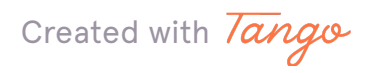

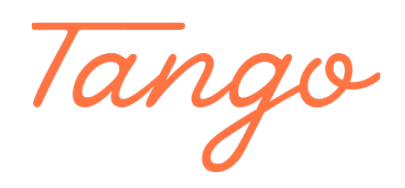

Never miss a step again. Visit <u>Tango.us</u>

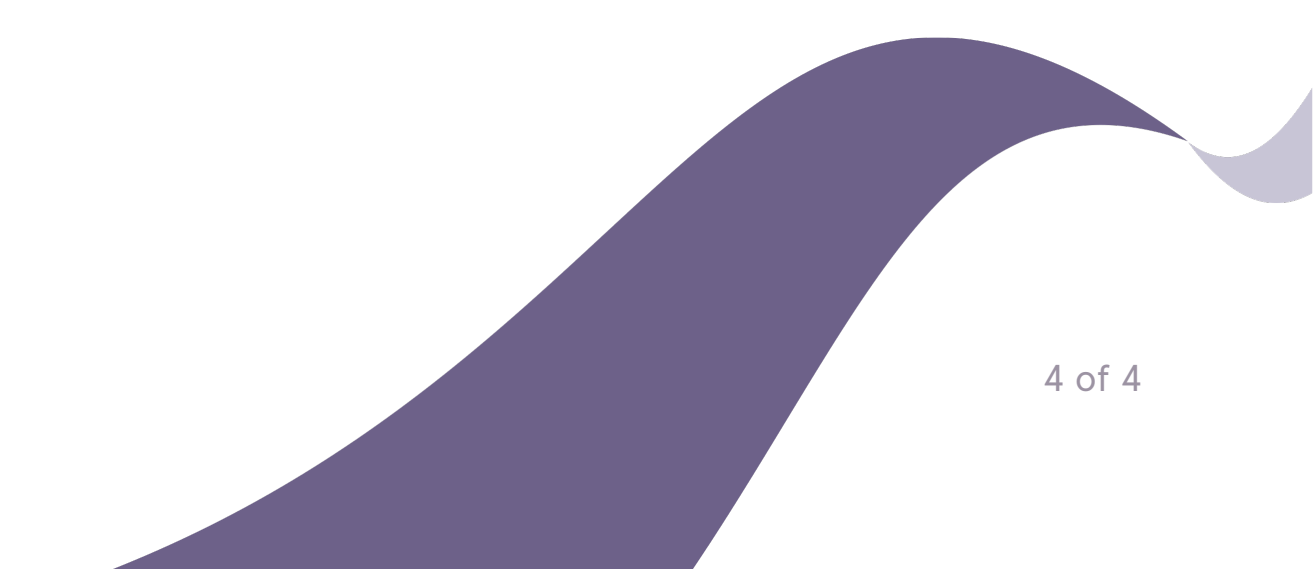